#### Notas sobre R

#### Francesc Carmona, Jordi Ocaña i Alex Sánchez

Department d'Estadística Universitat de Barcelona

23 de gener de 2008

▲□▶ ▲□▶ ▲ 三▶ ▲ 三▶ 三三 - のへぐ

## Outline

#### Introdución

Instrucciones de alto nivel Ajuste de parámetros Más ejemplos Identificación de puntos en la región gráfica Graficos Trellis

▲□▶ ▲圖▶ ▲匡▶ ▲匡▶ ― 匡 … のへで

#### Graficos

## Introducción

- ▶ R tiene grandes posibilidades para hacer gráficos.
  - demo(graphics)
  - http://addictedtor.free.fr/graphiques
- Idea: la visualización es parte integral del análisis y la comunicación de los resultados

▲□▶ ▲□▶ ▲□▶ ▲□▶ ■ ●の00

- ► Los gráficos deben ser en primer lugar *estadísticos*.
- > También pueden ser *estéticos*.

#### Tipos de funciones gráficas en R

Funciones de alto nivel

- Permiten crear los gráficos básicos
- > plot, hist, boxplot, pairs,...
- Funciones de bajo nivel
  - Permiten modificar los gráficos creados
  - points, lines, text, axis,...
- Gráficos Trellis: Permiten describir situaciones complejas, a menudo multivariantes, con un sólo gráfico organizado en paneles.

## Los dispositivos gráficos

 Cuando creamos un gráfico en R dirigimos la salida hacia un dispositivo o "driver".

- Por defecto es la pantalla.
- Hay muchos formatos disponibles: 'postscript','pdf','png','jpeg','bmp',...
- La utilización de los distintos drivers aumenta la flexibilidad y potencia de R
  - Podemos crear gráficos de gran calidad, de manera automàtica.
  - Podemos crear grandes cantidades de gráficos mediante scripts para tratamientos masivos de datos.

#### Los pasos para crear un gráfico

Una forma típica de crear gráficos puede ser:

- Llamar el driver hacia el que se dirigirá la salida
- Establecer los parámetros por defecto (Ajustes previos al gráfico)
- Crear el gráfico utilizando funciones de alto nivel (Ajustes al crear el gráfico)

- Modificar el gráfico con funciones de bajo nivel (Ajustes prosteriores al gráfico)
- Restablecer los parámetros
- Cerrar el dispositivo de salida.

## Outline

#### Introdución Instrucciones de alto nivel

Ajuste de parámetros Más ejemplos Identificación de puntos en la región gráfica Graficos Trellis

▲□▶ ▲圖▶ ▲匡▶ ▲匡▶ ― 匡 … のへで

#### Graficos

## plot() y compañía

- La instrucción básica para crear un gráfico es plot()
- Se trata de una *función genérica*: Al ser R un lenguaje orientado a objetos el resultado de la funcion será diferente segun sobre que tipo de datos se aplique.

> opt <- par(bg = "lightyellow", mfrow = c(1, 1))</pre>

> barplot(VADeaths, beside = T, col = c("blue", "pink",

+ "yellow", "red"), legend = rownames(VADeaths), yl
+ 100))

> title(main = "Death Rates in Virginia", font.main = 3
> par(opt)

◆□▶ ◆□▶ ◆ 臣▶ ◆ 臣▶ 善臣 = のへぐ

# Ejemplo

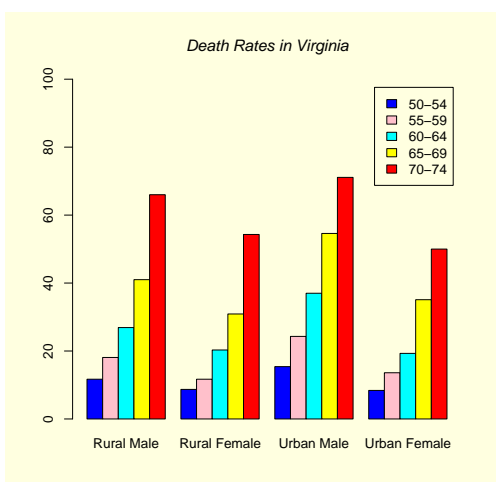

## Outline

#### Introdución Instrucciones de alto nivel

#### Ajuste de parámetros

Más ejemplos Identificación de puntos en la región gráfica Graficos Trellis

▲□▶ ▲圖▶ ▲匡▶ ▲匡▶ ― 匡 … のへで

#### Graficos

#### Ajustes previos al gráfico: par()

- La instrucción par () permie establecer un grandísimo número de opciones gráficas (? par)
- A diferencia de otros programas, muchos aspectos de configuración deben establecerse antes de crear el gráfico.
- Las opciones deben restaurarse despues de su utilización
  - > library(DAAG)
  - > attach(elasticband)
  - > oldpar <- par(cex.main = 1.5, mex = 1.5, bg = "lighth

- > plot(distance ~ stretch)
- > par(oldpar)
- > detach(elasticband)
- > detach(package:DAAG)

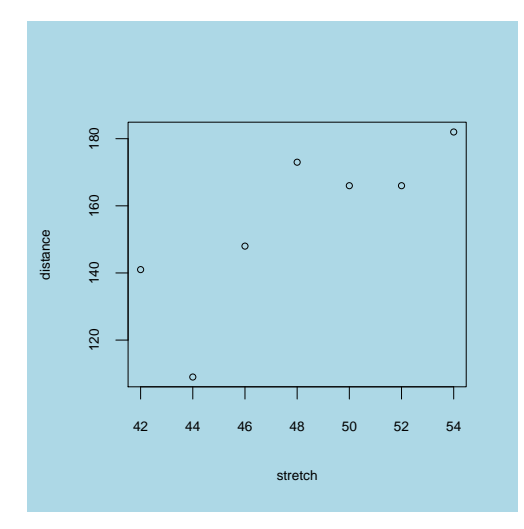

◆□ > ◆□ > ◆ 三 > ◆ 三 > ● ○ < ○

#### Ajustes al crear el gráfico

 La mayoria de instrucciones admiten un numero mínimo de parámetros para definir cosas como el título (main) o las etiquetas (xlab, ylab)

- > library(DAAG)
- > attach(elasticband)
- > oldpar <- par(cex.main = 1.5, mex = 1.5)
- > plot(distance ~ stretch, main = "Analisis de elastic
- + ylab = "Distancia", sub = "Tomado de 'Using R...'

+ 60), 
$$ylim = c(100, 200))$$

- > par(oldpar)
- > detach(elasticband)
- > detach(package:DAAG)

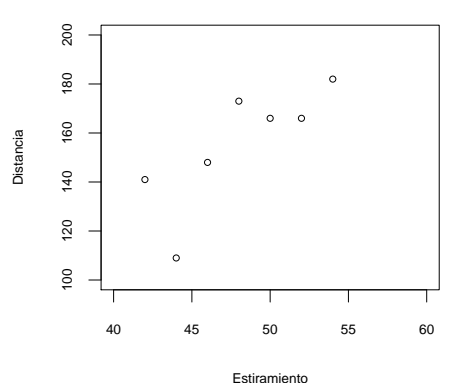

#### Analisis de elasticidad

Tomado de 'Using R...'

Ajustes despues del gráfico: funciones de bajo nivel

- Una vez dibujado el gráfico podemos añadirle lineas o texto facilmente. ylab)
  - > library(DAAG)
  - > attach(elasticband)
  - > oldpar <- par(cex = 1.5, mex = 1.5)
  - > plot(distance ~ stretch, main = "Analisis de elastic

- > abline(lm(distance ~ stretch))
- > text(stretch, distance, rownames(elasticband), pos =

▲□▶ ▲□▶ ▲□▶ ▲□▶ ■ ●の00

- + col = "red")
- > par(oldpar)
- > detach(elasticband)
- > detach(package:DAAG)

#### Analisis de elasticidad

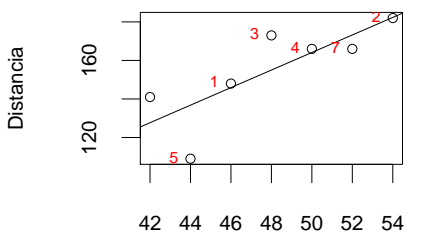

Estiramiento

◆□ ▶ ◆□ ▶ ◆ □ ▶ ◆ □ ▶

æ

#### Símbolos, colores y tamaños para los gráficos

> plot(1, 1, xlim = c(1, 7.5), ylim = c(0, 5), type = "n")
> points(1:7, rep(4.5, 7), cex = 1:7, col = 1:7, pch = 0:6)
> text(1:7, rep(3.5, 7), labels = paste(0:6), cex = 1:7, col
> points(1:7, rep(2, 7), pch = (0:6) + 7)
> text((1:7) + 0.25, rep(2, 7), paste((0:6) + 7))
> points(1:7, rep(1, 7), pch = (0:6) + 14)
> text((1:7) + 0.25, rep(1, 7), paste((0:6) + 14))

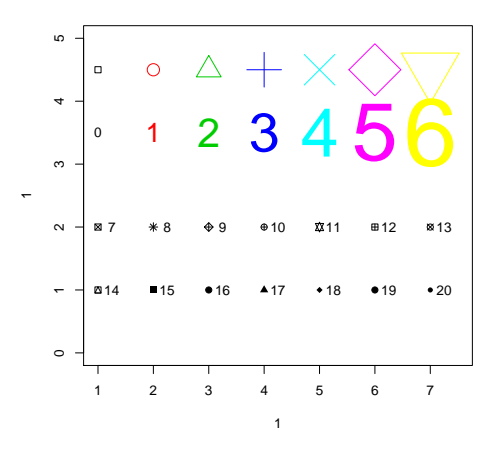

▲ロト ▲圖ト ▲画ト ▲画ト 三直 - のへで、

#### Gráficos múltiples

#### Scatterplots matriciales con pairs()

 Si los datos estan en una matriz numérica cuyas columnas representan variables relacionadas podemos representarlas simultáneamente con la instrucción pairs()

▲□▶ ▲□▶ ▲□▶ ▲□▶ ■ ●の00

- > library(MASS)
- > data(hills)
- > pairs(hills)
- > detach(package:MASS)

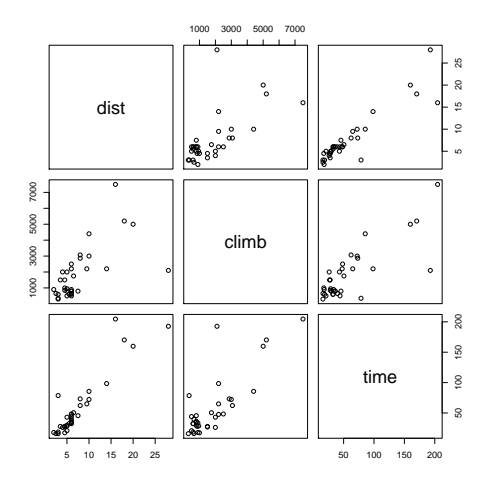

◆□▶ ◆□▶ ◆臣▶ ◆臣▶ 臣 のへで

## Scatterplots matriciales panelados pairs()

- Si utilizamos un panel simétrico puede contener informaciones distintas.
- Para ello debemos crear una función y utilizarla mediante la función panel()

```
> panel.cor <- function(x, y, digits = 2, prefix = "",</pre>
      usr <- par("usr")</pre>
+
      on.exit(par(usr))
+
      par(usr = c(0, 1, 0, 1))
+
      r <- cor(x, y, use = "complete.obs")</pre>
+
      txt <- format(c(r, 0.123456789), digits = digits)</pre>
+
      txt <- paste(prefix, txt, sep = "")</pre>
+
+
      if (missing(cex.cor))
          cex <- 0.8/strwidth(txt)</pre>
+
      text(0.5, 0.5, txt, cex = cex * 0.5)
+
+ }
> pairs(hills, main = "Correlation between genes (alls
      lower.panel = panel.cor)
+
```

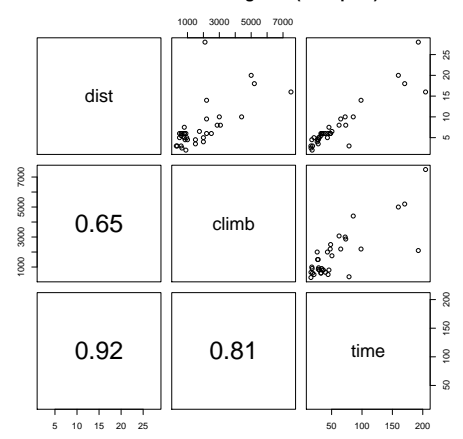

Correlation between genes (alls spots)

# Varios gráficos por pantalla

- Probablemente las opciones más utilizadas sean mfrow() y mfcol()
- Permiten representar más de un gráfico por pantalla organizándolos por filas o columnas.
  - > library(MASS)
  - > attach(Animals)
  - > par(mfrow = c(2, 2), pch = 16)
  - > plot(body, brain)
  - > plot(sqrt(body), sqrt(brain))
  - > plot((body)^0.1, (brain)^0.1)
  - > plot(log(body), log(brain))
  - > par(mfrow = c(1, 1), pch = 1)
  - > mtext("Varias formas de representar la relacion peso
  - + line = 2)
  - > detach(Animals)
  - > detach(package:MASS)

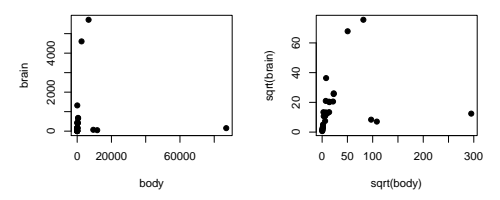

Varias formas de representar la relacion peso altura

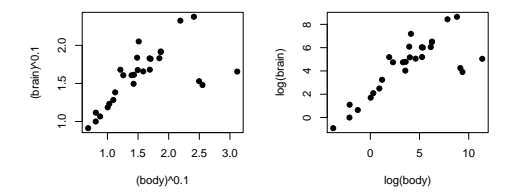

## Outline

Introdución Instrucciones de alto nivel Ajuste de parámetros Más ejemplos Identificación de puntos en la región gráfica Graficos Trellis

▲□▶ ▲圖▶ ▲匡▶ ▲匡▶ ― 匡 … のへで

#### Graficos

## Más ejemplos

- La mejor forma de aprender a utilizar los parámetros es probando que efecto producen sobre los gráficos.
- Una buena fuente de ejemplos esta en la página web del libro "Rgraphics" de Paul Murrell http://www.stat.auckland. ac.nz/~paul/RGraphics/rgraphics.html
- El codigo contenido en este script: http://www.stat.auckland.ac.nz/~paul/RGraphics/ examples-stdplots.R realiza los gráficos de la página siguiente.

・
 ・
 ・
 ・
 ・
 ・
 ・
 ・
 ・
 ・
 ・
 ・
 ・
 ・
 ・
 ・
 ・
 ・
 ・
 ・
 ・
 ・
 ・
 ・
 ・
 ・
 ・
 ・
 ・
 ・
 ・
 ・
 ・
 ・
 ・
 ・
 ・
 ・
 ・
 ・
 ・
 ・
 ・
 ・
 ・
 ・
 ・
 ・
 ・
 ・
 ・
 ・
 ・
 ・
 ・
 ・
 ・
 ・
 ・
 ・
 ・
 ・
 ・
 ・
 ・
 ・
 ・
 ・
 ・
 ・
 ・
 ・
 ・
 ・
 ・
 ・
 ・
 ・
 ・
 ・
 ・
 ・
 ・
 ・
 ・
 ・
 ・
 ・
 ・
 ・
 ・
 ・
 ・
 ・
 ・
 ・
 ・
 ・
 ・
 ・
 ・
 ・
 ・
 ・
 ・
 ・
 ・
 ・
 ・
 ・
 ・
 ・
 ・
 ・
 ・
 ・
 ・
 ・
 ・
 ・
 ・
 ・
 ・
 ・
 ・
 ・
 ・
 ・
 ・
 ・
 ・
 ・
 ・
 ・
 ・
 ・

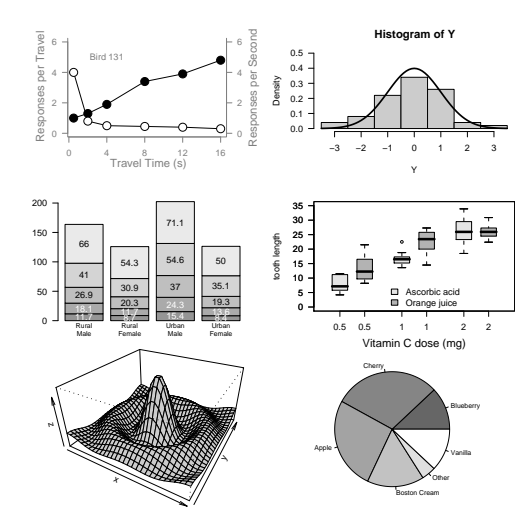

▲□▶ ▲□▶ ▲三▶ ▲三▶ 三三 のへ()~

## Outline

Introdución Instrucciones de alto nivel Ajuste de parámetros Más ejemplos Identificación de puntos en la región gráfica Graficos Trellis

▲□▶ ▲圖▶ ▲匡▶ ▲匡▶ ― 匡 … のへで

Graficos

- R permite una cierta interacción con interactuar con los gráficos en pantalla.
  - identify() Permite etiquetar puntos, colocando el cursor sobre ellos y haciendo un clic con el botón izquierdo.
  - locate() Permite obtener las coordenadas del punto, colocando el cursor sobre ellos y haciendo un clic con el botón izquierdo.
- La interacción finaliza si se alcanza el total de puntos solicitados o se pulsa el botón derecho.

```
library(UsingR);attach(florida)
plot(BUSH, BUCHANAN, xlab="Bush", ylab="Buchanan")
identify(BUSH, BUCHANAN, County)
locator()
detach(florida);detach(package:UsingR)
```

・
 ・
 ・
 ・
 ・
 ・
 ・
 ・
 ・
 ・
 ・
 ・
 ・
 ・
 ・
 ・
 ・
 ・
 ・
 ・
 ・
 ・
 ・
 ・
 ・
 ・
 ・
 ・
 ・
 ・
 ・
 ・
 ・
 ・
 ・
 ・
 ・
 ・
 ・
 ・
 ・
 ・
 ・
 ・
 ・
 ・
 ・
 ・
 ・
 ・
 ・
 ・
 ・
 ・
 ・
 ・
 ・
 ・
 ・
 ・
 ・
 ・
 ・
 ・
 ・
 ・
 ・
 ・
 ・
 ・
 ・
 ・
 ・
 ・
 ・
 ・
 ・
 ・
 ・
 ・
 ・
 ・
 ・
 ・
 ・
 ・
 ・
 ・
 ・
 ・
 ・
 ・
 ・
 ・
 ・
 ・
 ・
 ・
 ・
 ・
 ・
 ・
 ・
 ・
 ・
 ・
 ・
 ・
 ・
 ・
 ・
 ・
 ・
 ・
 ・
 ・
 ・
 ・
 ・
 ・
 ・
 ・
 ・
 ・
 ・
 ・
 ・
 ・
 ・
 ・
 ・
 ・
 ・
 ・
 ・
 ・

## Outline

Introdución Instrucciones de alto nivel Ajuste de parámetros Más ejemplos Identificación de puntos en la región gráfica **Graficos Trellis** 

▲□▶ ▲圖▶ ▲匡▶ ▲匡▶ ― 匡 … のへで

Graficos

#### La libreria lattice

- El paquete lattice es muy útil para describir gráficamente datos multivariantes.
- La idea consiste en que el gráfico está formado por un cierto número de paneles.
- Normalmente cada uno de ellos corresponde a alguno de los valores de una variable que condiciona.
- Las funciones se escriben con la notación de la fórmula del modelo.
- En los gráficos univariantes como los histogramas, la variable respuesta, a la izquierda, se deja vacía.

▲□▶ ▲□▶ ▲□▶ ▲□▶ ■ ●の00

## Un grafico Trellis básico

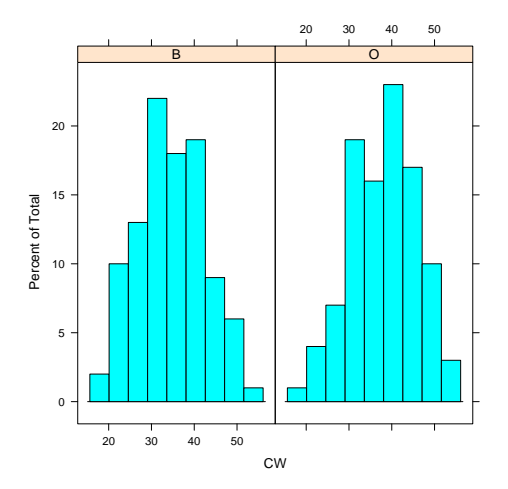

◆□▶ ◆□▶ ◆臣▶ ◆臣▶ 三臣 - の々で

# Representación de una variable condicionada por los valores de otra

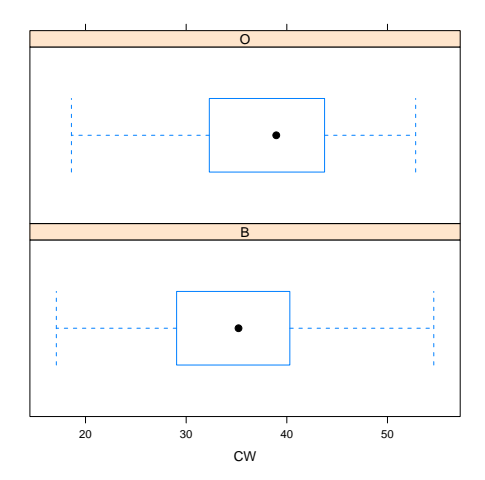

## Notación de fórmula en gráficos Trellis

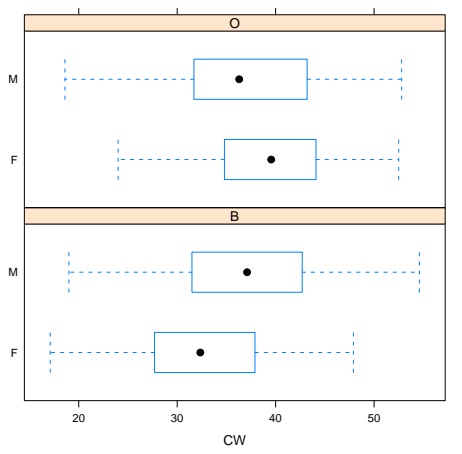

La última instrucción es

muy interesante porque nos permite estudiar comparativamente el sexo separado por especies.